## ご利用にあたっての操作方法 <家計簿サービス Zaim iPhone 用アプリの場合>

- 1. 家計簿サービス Zaim にて、ユーザー登録をします。
- 2.「設定」→「口座設定」→「銀行」を選択し、検索欄に『知多』と入力し検索します。
- 3.「知多信金」を選択します。

| <b>く</b> 戻る | 銀行 |         |
|-------------|----|---------|
| Q 知多        |    | ⊗ キャンセル |
| ● 知多信金 ←    |    | >       |
| ● JAあいち知多   |    | >       |
|             |    |         |

4.「連携する」を選択します。

| <b>く</b> 戻る | 知多信金                            |    |
|-------------|---------------------------------|----|
| データ取得開始日    |                                 |    |
|             | 「取得できない場合があります                  | -1 |
|             | 連携する                            |    |
| 連携先の公式サイト   | やアプリで Zaim との連携設定を行います。         | J  |
| 以下          | に同意した上でご連携ください。<br>アグリゲーション利用規約 |    |
|             | 連携前にお読みください                     |    |

5. 当金庫の画面に遷移しますので、『契約者 ID/ログインパスワード』にて認証します。

| 1 5 信 用 金 庫<br>知多信用金庫 しんきんインターネットバンキングAPIサービス                                                                                                    |
|----------------------------------------------------------------------------------------------------|
| ログイン                                                                                                    |
| ーログイン                                                                                                    |
| 外部サービスと口座連携するため、個人インターネットバンキング<br>システムの契約者IDおよびログインパスワードを入力して「認証」<br>ボタンを押下してください。<br>※当画面は、知多信用金庫のWebサイトです。                                                                                            |
| 契約者ID         ログイン           パスワード                                                                                                    |
| <ul> <li>キャンセル</li> <li>認証</li> <li>※英字は大文字と小文字を区別しますので、ご注意ください。</li> <li>※ご利用のOSおよびブラウザや文字の大きさによっては、画面の<br/>レイアウトが若干崩れる場合がありますが、お取引には影響あり<br/>ません。</li> <li>*「キャンセル」ボタン押下後は、外部サービスの画面へ戻ります。</li> </ul> |

6. 『外部サービスに許可する業務』『有効期限』をご確認後、利用規定へ同意いただき、アクセス を許可してください。

| <u>③</u> 知 多 信 用 金 庫                                             |
|------------------------------------------------------------------|
| 知多信用金庫 しんきんインターネットバンキングAPIサービス                                   |
| アクセス許可                                                           |
| アクセス許可         外部サービスに許可する業務         O残高照会         O入出金明細照会      |
| ・口座連携の有効期限は90日間です。<br>・有効期限内に許可を解除する場合は、ご利用の外部サービスにて<br>お手続ください。 |
| ↓しんきんインターネットバンキングAPIサービス利用規定                                     |
| <u>⇒規定はこちらからご確認ください。</u>                                         |
| ご確認のうえ、同意されたお客様は以下にチェックした後、<br>「許可」ボタンを押下してください。                 |
| しんきんインターネットバンキングAPIサービス利用規定<br>に同意しました。                          |
| キャンセル 許可                                                         |
| ※「許可」ボタンまたは「キャンセル」ボタン押下後は、外部サー<br>ビスの画面へ戻ります。                    |

7.『連携が完了しました!』と表示されましたら、連携完了です。

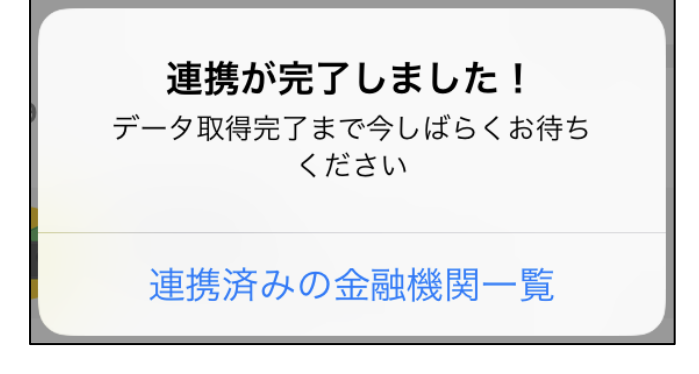

以上

アプリの操作方法に関しましては、「家計簿サービス Zaim」の問い合わせ窓口へお願いいたします。

| □<br>⑦ 知多信用金庫                   |
|---------------------------------|
| 平 日9:00~22:00<br>土日祝日9:00~17:00 |
| インターネットバンキング ヘルプデスク             |
| インターネットバンキングの操作に関するお問い合わせ       |

## CHITA SHINKIN BANK